#### 个人权益单获取操作指南

个人权益记录中各时间段缴费年限累加汇总为个人工作年限。

上海社保中心联系电话: 021-12333

获取方式分为线上和线下两种途径:

【线上获取】

示例:

# 养老保险个人权益记录

#### (2021年度)

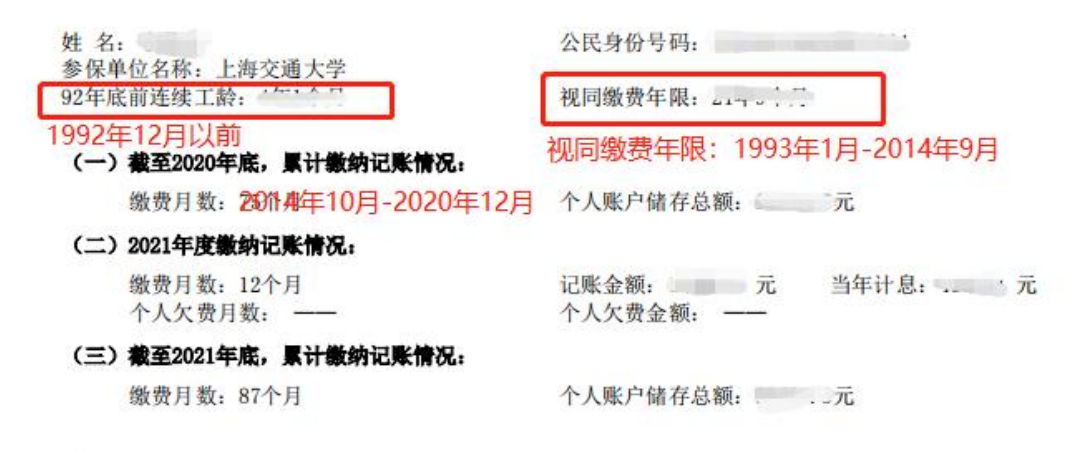

补充信息:

| 附: 20 | 021年度缴费明 | 细信息:   |      |      | 上時飛祥会保险事业管理中心<br>2023年 日<br>安全 日<br>风上业名专用音 |
|-------|----------|--------|------|------|---------------------------------------------|
| 序号    | 年月       | 微费单位   | 繳费月數 | 繳费情况 | 备注                                          |
| 1     | 202101   | 上海交通大学 | 1    | 已缴费  |                                             |
| 2     | 202102   | 上海交通大学 | 1    | 已缴费  |                                             |
| 3     | 202103   | 上海交通大学 | 1    | 已缴费  |                                             |
| 4     | 202104   | 上海交通大学 | 1    | 已缴费  |                                             |
| 5     | 202105   | 上海交通大学 | 1    | 已缴费  |                                             |
| 6     | 202106   | 上海交通大学 | 1    | 已缴费  |                                             |
| 7     | 202107   | 上海交通大学 | 1    | 已繳费  |                                             |
| 8     | 202108   | 上海交通大学 | 1    | 已缴费  |                                             |
| 9     | 202109   | 上海交通大学 | 1    | 已缴费  |                                             |
| 10    | 202110   | 上海交通大学 | 1    | 已缴费  |                                             |
| 11    | 202111   | 上海交通大学 | 1    | 已缴费  |                                             |
| 12    | 202112   | 上海交通大学 | 1    | 已缴费  |                                             |

风险重点

注: 本权益记录为截至上年末参保缴费情况的记载信息。

#### 方式一:"一网通办"平台

 登录"一网通办"平台(网址: <u>https://zwdt.sh.gov.cn/govPortals/index.do</u>),进入主页后,在 搜索栏处输入"个人权益记录",点击"搜一下"。

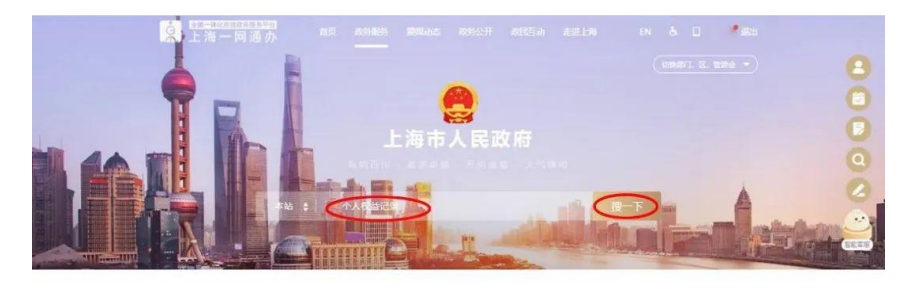

特色专栏

2. 根据搜索结果,选择"查询服务:社会保险个人权益记录单查询"。

| ♀ 本站 ∨ 个人权益记录                                                            | Q. 智能检索使用说明                                                         |
|--------------------------------------------------------------------------|---------------------------------------------------------------------|
| 熱门機樂: 社保直询 局住臣 公积金 开め企业 一酸進                                              |                                                                     |
| 全部 政务服务 要闻动态 政务公开 政民互动                                                   |                                                                     |
| 事项传递。 担余方式。 搜索范围。 时间范围。                                                  | <b>热搜资源</b><br>■ 参保人员城镇职工基本并老保给激费情况…                                |
|                                                                          | 2 株保金征数一件事<br>3 (上海市局住区) 約37<br>1 株金重询 2 株保金置询 2 株保金置询 2 株保金置询      |
| ● 小田田 へん収益に設置時行印 上海市 公共部分<br>上級時頃: ・ へん収益に改善項印印<br>● の時(中、上時、一人の意味化と会議時間 | <ul> <li>         ・ 住房公积金汇幣         ・         ・         ・</li></ul> |
| Raman 社会得除个人权知记录单行的<br>現代社会保障で小学研究法案の研究目前<br>Addustershigov.cn 一列語)      | <ul> <li>企业の理想业等保</li> <li>最近搜索记录</li> <li>ヘト/54/2巻音時町印</li> </ul>  |

进入界面后,在年度栏内选择"2021",点击"查询",即可获得
 2021年度个人权益记录。

| <ul> <li>(赤、) 上海一网」</li> <li>○ 市人力资源和社</li> </ul> | 重办<br>会保障局   | 首页 | <b>政务服务</b> | 要问动态     | 政务公开 政民互                      | 动走进上海 | EN 口<br>上语顺市<br>865511 · 图示46 · · · | ・1 追出<br> 精神<br> Fの出版・大气和 |
|---------------------------------------------------|--------------|----|-------------|----------|-------------------------------|-------|-------------------------------------|---------------------------|
|                                                   |              |    | 社会          | 保险个人     | 权益记录单查                        | 询     |                                     |                           |
| 查询条件                                              |              |    |             |          | 计人内接早间。                       |       |                                     |                           |
| <b>然保工姓名</b> ·                                    |              |    |             |          |                               |       |                                     |                           |
| 参保人姓名:<br>年度:                                     | 2021         |    |             | Ħ        | 选择类型:                         | MART  |                                     | *                         |
| 套保人姓名:<br>年度:                                     | 2021         |    |             |          | 3. 选择类型:                      | 城镇职工  |                                     | ~                         |
| <b>啓保人姓名:</b><br>年度:<br>17 584 本政                 | 2021<br>2093 | 0  | 不奈德意        | 主力单位:上海市 | 11 Attent 510.<br>通择失型:<br>回訳 | TRANS | ▲ PPCP第: 20210162 <sup>2</sup>      | ▲                         |

### 方式二:"上海人社"APP

1. 打开"上海人社" APP 并登录,在首页点击"业务经办"。

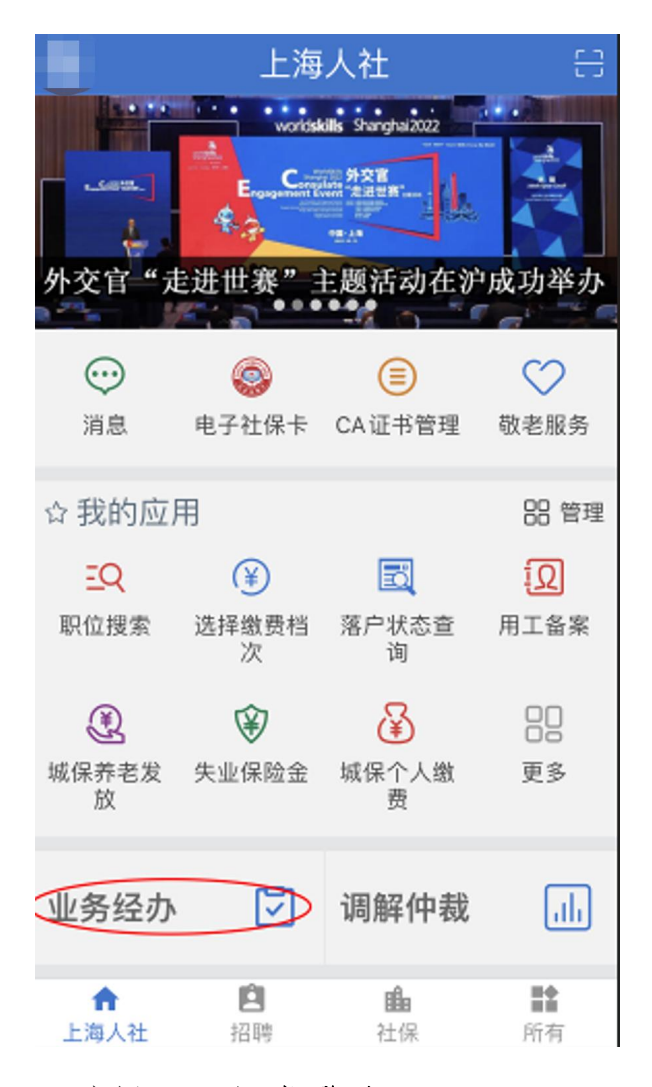

2. 选择"CA证书登录"。

**〈**上海人社 登录认证 CA证书登录 电子社保卡登录

3. 输入证书密码(自行设置)后,点击"确认"。

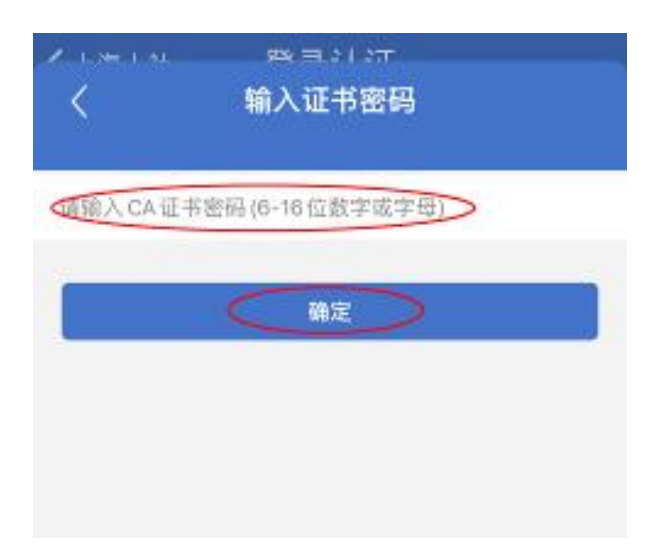

4. 进入业务经办界面后,选择"社会保险-个人权益单-个人权益单(办)"。

| <b>く</b> 登录认证    | 业务               | 经办       |           |                  |
|------------------|------------------|----------|-----------|------------------|
| 社会保险             | ###Ø#            |          | 劳动        | ₹<br>¥           |
| 🙎 退役军人           |                  |          |           | $\sim$           |
| 🐻 城乡居保           |                  |          |           | $\sim$           |
| ⑥ 个人权益单          | >                |          |           | ~                |
| 个人权益单            | $\triangleright$ |          |           |                  |
| 🙎 养老保险待证         | 5                |          |           | ~                |
| 🐣 待遇查询           |                  |          |           | ~                |
| ⑧ 城保缴费查讨         | 甸                |          |           | $\sim$           |
| 🙆 駅业年金           |                  |          |           | ~                |
| <b>合</b><br>首页 2 |                  | <b>0</b> | 16<br>2.0 | <b>盘</b> :<br>我的 |

## 5. 选择"个人权益单下载"。

| <b>く</b> 登录认证 | 业务经办            |   |
|---------------|-----------------|---|
| <             | 个人权益记录          |   |
| 参保人姓名         |                 |   |
| 个人账户(身份证      | <del>[号</del> ) |   |
| 参保单位名称        |                 |   |
| 连续工龄(92年年     | F底前)            |   |
| 调整个人权益单获      | 专取方式            | 8 |
| 个人权益单下载       | >               | > |
|               |                 |   |
|               |                 |   |

6. 选择"职保权益单",年度选择"2021",完成后点击最下方的"申 请"即可获得。

| <b>〈</b> 登录认证 | 业务经办   |   |
|---------------|--------|---|
| <             | 个人权益记录 |   |
| ○ 城乡居保权益      | 在单     |   |
| • 职保权益单       | >      |   |
| 健度 2021       |        | > |
|               |        |   |
|               |        |   |
|               |        |   |
|               |        |   |
|               |        |   |
|               |        |   |
|               |        |   |
|               |        |   |
|               |        |   |
|               |        |   |
|               |        |   |
|               | (申请)   |   |

## 方式三: "随申办市民云" APP

1. 打开"随申办市民云" APP 并登录。

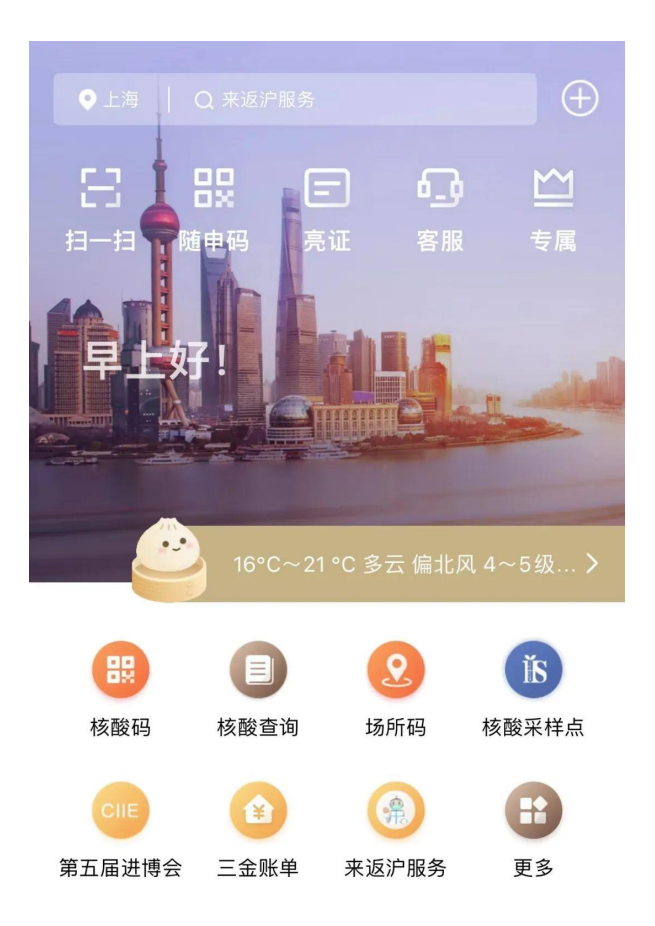

2. 在搜索栏中输入"个人权益单"进行搜索。

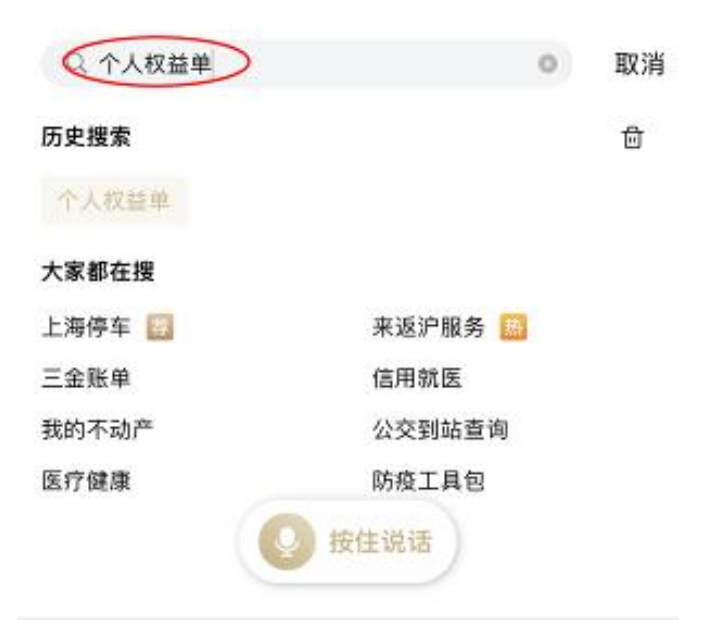

## 3. 选择"(城镇)上年度养老保险个人权益记录单"。

| 取消 |
|----|
|    |
|    |
|    |
|    |
|    |
|    |
|    |
|    |
|    |
|    |
|    |
|    |
|    |
|    |
| >  |
|    |

#### 4. 点击"我已知晓"。

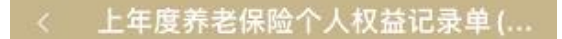

#### 办证须知

1、该服务由上海市人力资源和社会保障局提供,适 用于自然人。

2、为方便个人查询获取参保缴费信息,按照国家相关规定,本市每年向参加本市城乡居民基本养老保险的参保人员提供一份《上海市社会保险个人权益记录单(城乡居保)》。其中包含个人基本信息、缴费情况、养老保险个人账户情况等信息。
3、参加本市城乡居民基本养老保险的参保人员可通过网上办事大厅、手机移动端、自助服务终端等渠道查询获取本人《上海市社会保险个人权益记录单(城乡居保)》。

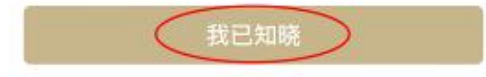

5. 点击"选择--2021 年--确定--查询",即可获得。

| 《返回 关闭 上年月         | 度养老保险个人权益记… |
|--------------------|-------------|
| 姓名                 |             |
| <b>*</b> *翌        |             |
| 身份证号               |             |
| **************3317 |             |
| 选择日期               |             |
|                    | 选择)         |
|                    |             |
|                    | 查询          |
| 田立治                | 福京          |
| 以7月                | 2018年       |
|                    | 2010年       |
|                    | 2020年       |
| $\subset$          | 2021年       |
|                    |             |

【线下获取】

交大参保社保中心

## 地址:上海市徐汇区徐虹北路80号

电话: 021-64476807/64864804

| 1992年12月以前<br>1993年1月-2014年9,                                                                                       | 湖 hr<br>月       | 市券老保险个人权益记录单(机关事业单位工作<br>"A账号(200,999403)。<br><b>缴费年限对应工龄</b><br>卷去保险个人账户的记账情况 |                     |              |  |  |  |
|----------------------------------------------------------------------------------------------------|-----------------|--------------------------------------------------------------------------------|---------------------|--------------|--|--|--|
|                                                                                                    |                 |                                                                                |                     |              |  |  |  |
| -                                                                                                    |                 |                                                                                | 其中: 今入              |              |  |  |  |
| 2014年10月至2021年                                                                                                    | 12,             | an E                                                                           | (業業本具)              |              |  |  |  |
| MR #2020#12.8318                                                                                                    | -11             |                                                                                | 58217 20            |              |  |  |  |
| 2021年1月1日至2021年13月31日                                                                                               | 12              |                                                                                |                     |              |  |  |  |
| 具任王和31年13月31日                                                                                                    | AT.             |                                                                                |                     |              |  |  |  |
| 彩光资料                                                                                                    |                 |                                                                                |                     |              |  |  |  |
| 201年度月午均工業。                                                                                                    |                 |                                                                                |                     |              |  |  |  |
| 二. 2022十度月後费多数。目                                                                                                    |                 |                                                                                | 人月续良佳。1             |              |  |  |  |
| 三、2021年1月1日至2021年12                                                                                                 |                 | 欠票债品;                                                                          |                     |              |  |  |  |
| 个人欠费力数。个力;个                                                                                                    | 人次日             | 金粮,元.                                                                          |                     |              |  |  |  |
| ● 上海市社会保険事业管理中心<br>上並各专用章已趋上两州撤学证书<br>人证,是对外经办网上业外指定书<br>电子印章 MEMOTIQUE 70000<br>电子印章 MEMOTIQUE 70000<br>电音乐,220000 | #<br>K化证<br>k子用 | 時办机<br>中心<br>堂<br>Manujevscott                                                 | 4. Faterteri a<br>i | A DELEVISION |  |  |  |